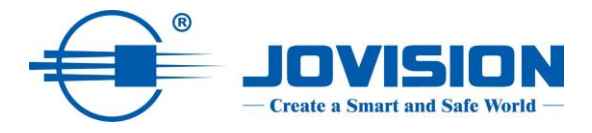

# **User Manuel / Handbuch**

# **JVS-FRT-P8**

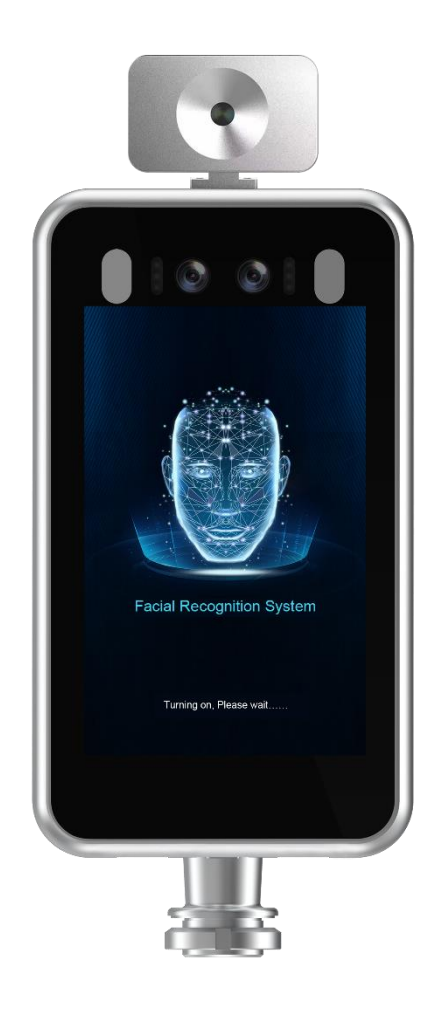

# Table of contents

| Statement                                  | 3  |
|--------------------------------------------|----|
| EU Conformity Statement                    | 4  |
| Important note                             | 5  |
| Open Source Software License               | 5  |
| Important Safety Instructions              | 6  |
| Product Features                           | 7  |
| Installation                               | 8  |
| Rack Mounting (Option 1)                   | 9  |
| Wall Mounting or Stand Mounting (Option 2) | 10 |
| Setup                                      | 11 |
| Mask Detection                             | 13 |
| Face Detection                             | 13 |
| Firmware Update                            | 16 |
| Technical support                          | 17 |

# Inhaltsverzeichnis

| Erklärung                                |    |
|------------------------------------------|----|
| EU-Konformitätserklärung                 |    |
| Important note                           |    |
| Open-Source-Software-Lizenz              |    |
| Wichtige Sicherheitshinweise             | 21 |
| Produktmerkmale                          |    |
| Installation                             | 23 |
| Gestellmontage (Option 1)                | 24 |
| Wandmontage oder Standmontage (Option 2) | 25 |
| Einrichtung                              |    |
| Masken-Erkennung                         |    |
| Gesichtserkennung                        |    |
| Firmware-Aktualisierung                  |    |
| Technische Unterstützung                 |    |

# Statement

Thank you for choosing Jovision, this user manual is intended for users of Face Recognition System. It includes instructions on how to use the product. Before using the device, read the user manual carefully. Keep this manual for further clarifications. The descriptions, images and technical parameters may vary with the actual devices. The software embodied in the product is governed by the user license agreement covering that product.

## Copyright

This Manual is subject to domestic and international copyright protection. Jovision Technology Co., Ltd. ("Jovision") reserves all rights to this manual. This manual cannot be reproduced, changed, translated, or distributed, partially or wholly, by any means, without the prior written permission of Jovision.

#### **Privacy Notice**

Surveillance & Privacy laws vary by jurisdiction. Check all relevant laws in your jurisdiction before using this product for surveillance purposes to ensure that your use of this product conforms. Please refer to the product specification for camera parameters and functions.

#### Disclaimer

This manual is for reference only. It may contain several technical incorrect places or printing errors, and the content is subject to change without notice. All information in this booklet has been thoroughly reviewed. Jovision Technology Co., Ltd. is not liable for damage caused by improper use of this device.

#### **Regulatory Information**

#### FCC Caution:

This device complies with part 15 of the FCC Rules. Operation is subject to the following two conditions: (1) This device may not cause harmful interference, and (2) this device must accept any interference received, including interference that may cause undesired operation.

Any Changes or modifications not expressly approved by the party responsible for compliance could void the user's authority to operate the equipment.

**Note**: This equipment has been tested and found to comply with the limits for a Class B digital device, pursuant to part 15 of the FCC Rules. These limits are designed to provide reasonable protection against harmful interference in a residential installation. This equipment generates uses and can radiate radio frequency energy and, if not installed and used in accordance with the instructions, may cause harmful interference to radio communications. However, there is no guarantee that interference will not occur in a particular installation. If this equipment does cause harmful interference to radio or television reception, which can be determined by turning the equipment off and on, the user is encouraged to try to correct the interference by one or more of the following measures:

-Reorient or relocate the receiving antenna.

-Increase the separation between the equipment and receiver.

-Connect the equipment into an outlet on a circuit different from that to which the receiver is connected.

Consult the dealer or an experienced technician for help.

### RF warning:

This equipment complies with FCC radiation exposure limits set forth for an uncontrolled environment. This equipment should be installed and operated with minimum distance 20cm between the radiator & your body.

# **EU Conformity Statement**

This product and if applicable, the supplied accessories too are marked with "CE" and comply therefore with the applicable harmonized European standards listed under the Low Voltage Directive 2014/35/EU, the EMC Directive

2014/30/EU, the RED directive 2014/53/EU, the RoHS Directive 2011/65/EU.

This product can be used across EU member states. The simplified EU declaration of conformity referred to in Article 10(9) shall be provided as follows:

Hereby, (Jovision Technology Co., Ltd.) declares that the radio equipment type (HD Network Camera) is in compliance with Directive 2014/53/EU.

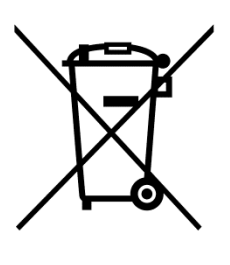

2012/ 19/ EU (WEEE directive): Products marked with this symbol cannot be disposed of as unsorted municipal waste in the European Union. For proper recycling, return this product to your local supplier upon the purchase of equivalent new equipment, or dispose of it at designated collection points. For more information see: <u>www.recyclethis.info.</u>

2006/ 66/ EC (battery directive): This product contains a battery that cannot be disposed of as unsorted municipal waste in the European Union. See the product documentation for specific battery information. The battery is marked with this symbol, which may include lettering to indicate cadmium (Cd), lead (Pb), or mercury (Hg). For proper recycling, return the battery to your supplier or to a designated collection point. For more information see: <u>www.recyclethis.info</u>

# Important note

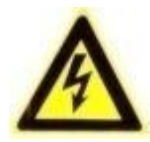

**WARNING**: Installation and servicing should be performed only by qualified and experienced technicians to conform to all local codes and to maintain your warranty.

**WARNING**: This device is configured for 12V DC operation only. Do not connect to a higher voltage. Use only with NRTL approved Class 2 or LPS power supplies. To prevent potential ground loop issues, a separate PSU should be used for each camera. A multiple-output PSU may be used if the multiple output PSU has isolated and protected (2A max) outputs.

# **Open Source Software License**

This product contains software whose right holders license it under the terms of the GNU General Public License, version 2 (GPLv2), version 3 (GPLv3) and/or other open source software licenses. If you want to receive the complete corresponding source code, we will provide you and any third party with the source code of the software licensed under an open source software license if you send us a written request by mail or email to the following addresses:

#### Jovision OSS support team Email: opensource@jovision.com Postal: Jovision Technology Co., Ltd. Floor 12 Building No.3, Aosheng Square, NO.1166 Xinluo Street, Jinan, Shandong, China

Detailing the name of the product and the firmware version for which you want the source code and indicating how we can contact you.

Please note that we will ask you to pay us for the costs of a data carrier and the postal charges to send the data carrier to you. The amount can be varied according to your location and Geniatech oss support team will notify the exact cost when receiving the request. This offer is valid for three years from the moment we distributed the product and valid for as long as we offer spare parts or customer support for that product model.

# **Important Safety Instructions**

- Read and keep these instructions.
- Ensure that your installation area can safely support 3 times the weight of the device.
- Do not install the device in extreme temperature conditions. Only use the device where temperatures are within the limits shown in the device specifications. Be especially careful to provide ventilation when operating under high temperatures.
- Do not install indoor rated devices where they will be exposed to rain or moisture.
- To prevent damage to the image, do not aim the device toward an extreme light source.
- Do not touch the device lens, dome or bezel (front glass plate).
- Do not drop the device or subject it to physical shock.
- Do not use strong or abrasive cleaners, clean only with a soft cloth and mild detergent or alcohol.
- Do not open the device or attempt to service it yourself. Refer all service issues to your dealer.

#### **Product Features**

This 3-in-1 Face Recognition and Temperature Measurement is a smart access control terminal that is independently designed and developed by Jovision Technology Co., Ltd. It combined with IR Human Recognition and High Precision Temperature Measurement. It used for Instant No-contact human body Temperature detection, Registration, Recording and Other functions, widely used in access gates, office areas, office buildings, hotels, schools, hospitals, airports, shopping malls, communities and other public places etc.

#### Overview

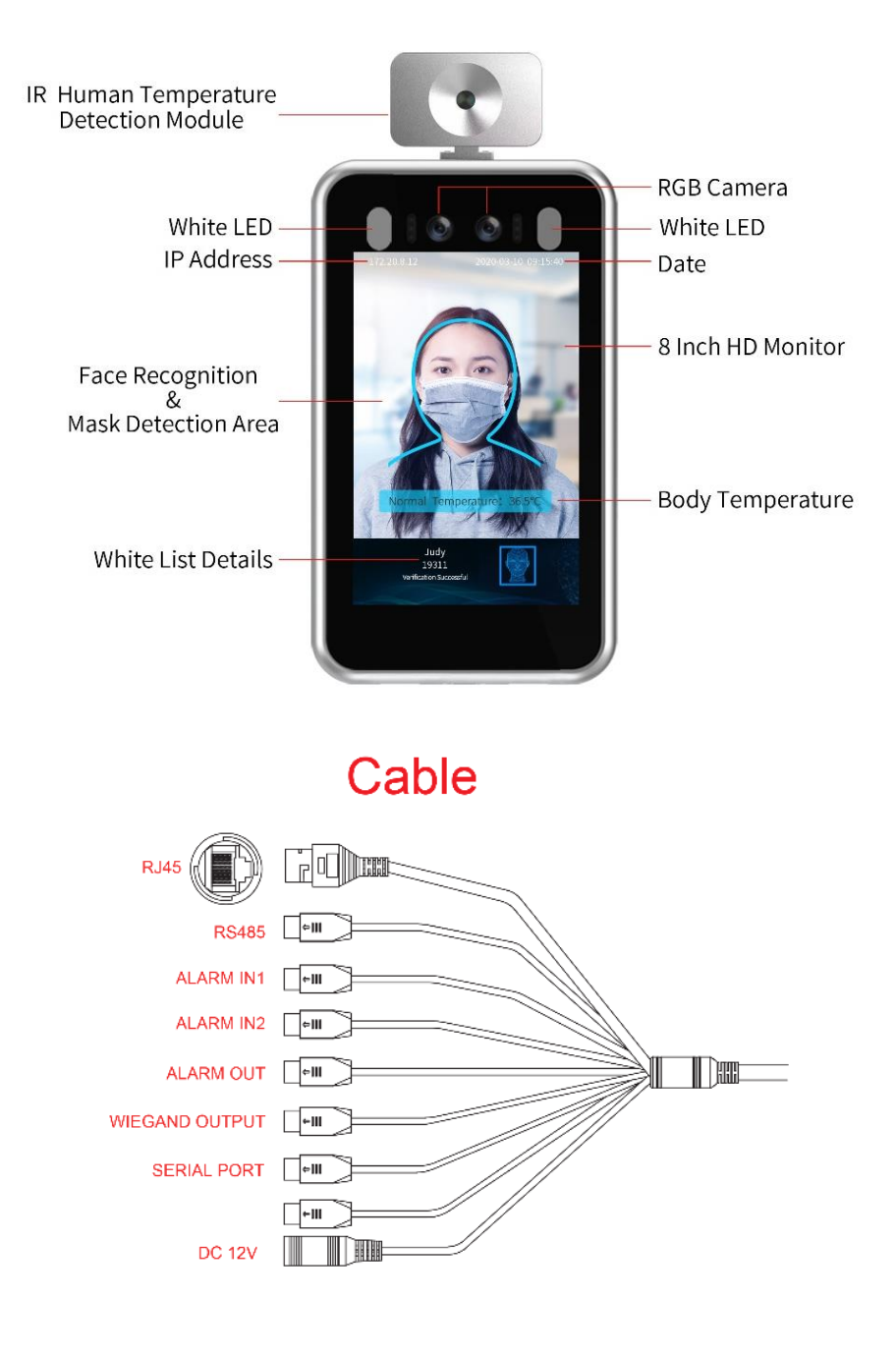

## Installation

#### Important notice:

The product **<u>can only</u>** be **mounted** according to **<u>option 1 or 2</u>**. In advance it must be specified exactly which product is ordered.

Depending on the order, only one selected type of installation can be carried out.

#### Before you start:

- 1. Please make sure that the device is in good condition and all of the assembly parts are included.
- 2. Make sure that all related equipment is powered-off during the installation.
- 3. Check that the device specification agrees with the installation environment.
- 4. To avoid damage, ensure the power supply voltage matches your device requirements.
- 5. Please make sure the installation surface is strong enough to withstand three times the weight of the device and the mounting.
- 6. If the installation surface is concrete, you need to insert expansion screws before you install the device. If the installation surface is wood, you can use selftapping screws to secure the device.
- 7. If the product does not function properly, please contact your dealer or the nearest service center. Do not disassemble the device for repair or maintenance by yourself.

**Note:** The pictures shown in this manual is for reference only, different models may vary its shape and structures. Please take actual product as standard.

# Rack Mounting (Option 1)

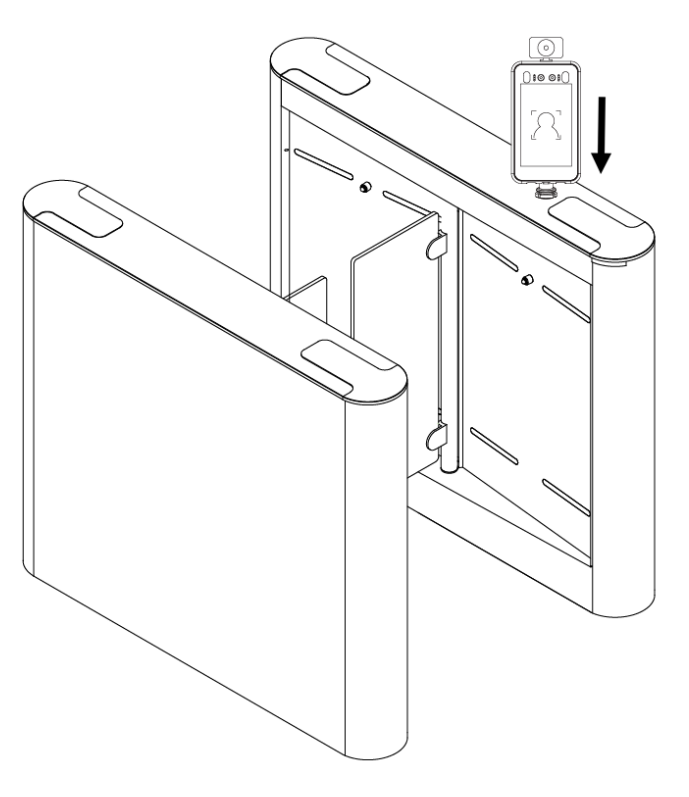

Turnstile Installation

Fix the face recognition device on the turnstile or a rack with the bracket provided with the rack mounting bracket.

Wall Mounting or Stand Mounting (Option 2)

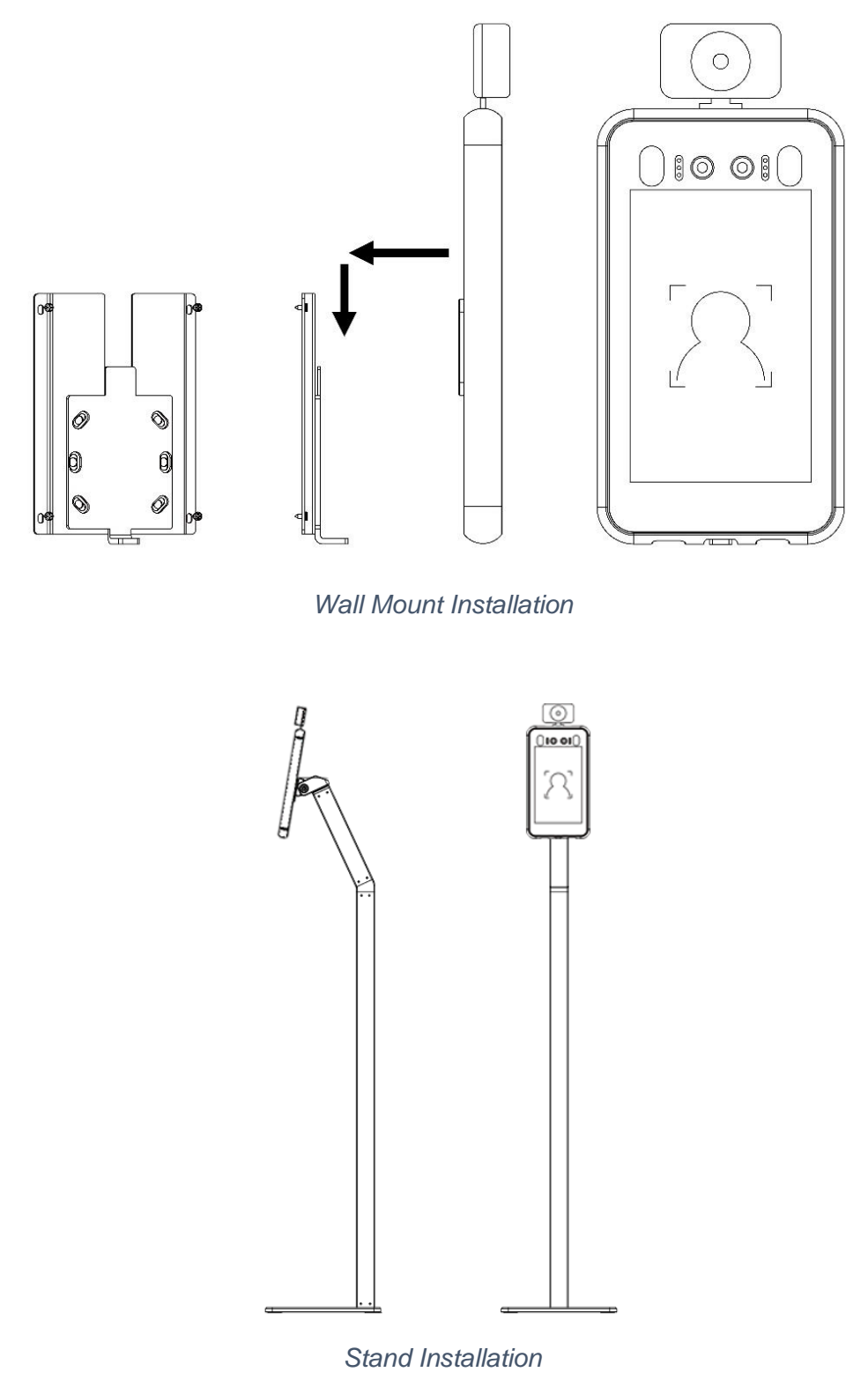

# Notice:

The tripod for stand installation, is not included in the scope of delivery.

Fix the wall bracket on the wall or stand. Place the face recognition device on the bracket and slide it down to fix properly.

# Setup

Turn on the Temperature measurement and detection function

## <u>Step 1:</u>

Got to **Intelligent Analysis -> Face Detection -> Basic**. Tick Temperature Detection to turn on the function. You can set the temperature unit and Alarm temperature in this setting.

| ystem              | - |                            |                   |                     |                |               |                    |        |
|--------------------|---|----------------------------|-------------------|---------------------|----------------|---------------|--------------------|--------|
|                    |   | Basic Server Config        | Alarm Linkage     | Arming Schedule     | Face Import    | Face Database | Recognition Record | Wiegan |
| ideo & Audio       | • |                            |                   |                     |                |               |                    |        |
| isplay             | - | Face detection             |                   |                     |                |               |                    |        |
|                    |   | Open Face detect           | tion              |                     |                |               |                    |        |
| arm                | • | Mark Face                  |                   |                     |                |               |                    |        |
| letwork            | • | Save the original          | frame             |                     |                |               |                    |        |
|                    |   | Detection mode: VF         | ace Recognition [ | Temperature detec   | tion 🗹 Mask de | tection       |                    |        |
| orage              | · | Temperature unit:          | Fahrenheit        | ~                   |                |               |                    |        |
| ΓZ                 | • |                            |                   |                     |                |               |                    |        |
|                    |   | Alarm temperature:         | 99.5              | · · ·               |                |               |                    |        |
| telligent Analysis |   | Picture quality:           |                   |                     | 40             |               |                    |        |
| Face detection     |   | Face Picture qualit:       |                   |                     | 80             |               |                    |        |
|                    |   | Minimum face pixel:        |                   |                     | 40             |               |                    |        |
|                    |   | Sensitivity:               |                   |                     | 4              |               |                    |        |
|                    |   | Capture the                |                   |                     | 10%            |               |                    |        |
|                    |   | proportion.                |                   |                     |                |               |                    |        |
|                    |   | Recognition                |                   |                     | 75             |               |                    |        |
|                    |   | mesnoia:                   |                   |                     |                |               |                    |        |
|                    |   | Diagona mailes sure diagon |                   | rotation or rotated | 100 damage and | then onen it! |                    |        |

Temperature Measurement Function

#### Note:

The three detection mode options can be combined together to detect the required item.

## Step 2:

Place the face in the designated detection frame to measure the temperature. The specific temperature will be displayed during the recognition check and there will be Normal/Abnormal Temperature voice announcements.

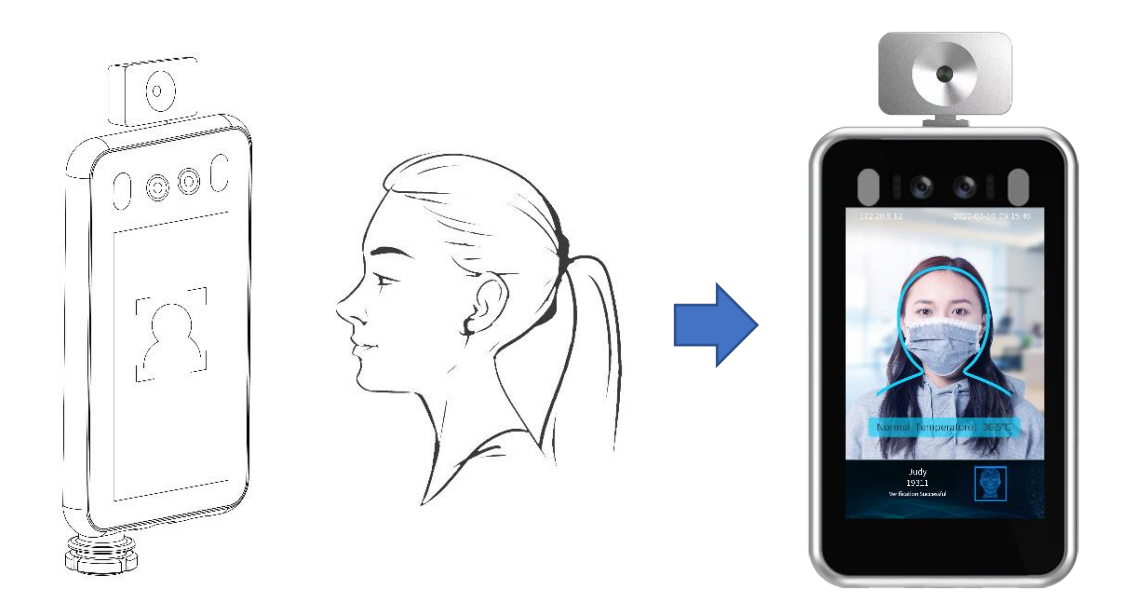

## <u>Step 3:</u>

Got to Intelligent Analysis -> Face Detection -> Recognition Record. There will be information records such as Body temperature of the captured person and other details.

| System              | * | Basic Server | Config Alarm Li | nkage Arming Sch | redule Face Import Fa | ace Database B | ecognition Record   | Viegand              |               |                 |                   |
|---------------------|---|--------------|-----------------|------------------|-----------------------|----------------|---------------------|----------------------|---------------|-----------------|-------------------|
| lideo & Audio       | • |              |                 |                  |                       |                |                     |                      |               |                 |                   |
| visplay             | • | Recognition  | Record          |                  |                       |                |                     |                      |               |                 |                   |
| llarm               | * | NAME         | Picture Numb    | Is Matchec 🔻     | Face Data \star       | max-temperal   | Start Time          | End Time             | Sear          | ch              |                   |
| vetwork             | • | No.          | Head portrait   | NAME             | Picture Number        | Face Database  | Time                | Similarity<br>Degree | Visited Times | Temperature("C) | Detall            |
| torage              | * | 1            |                 | justin           | 464                   |                | 2020-03-23 14:08:44 | 80%                  | 0             | 36.2            | Gender:male;age   |
| TZ                  | * |              | <u>.</u>        |                  |                       |                |                     |                      |               |                 |                   |
| ntelligent Analysis | • | 2            |                 | justin           | 464                   |                | 2020-03-23 14:08:40 | 80%                  | 0             | 36.7            | Gender:male;age:  |
| Face detection      |   |              | All states      |                  |                       |                |                     |                      |               |                 |                   |
|                     |   | 3            |                 | justin           | 464                   |                | 2020-03-23 14:08:37 | 81%                  | 0             | 36.5            | Gender male;age   |
|                     |   | 4            | <b>B</b>        | tao              | 432                   |                | 2020-03-23 14:08:18 | 76%                  | 0             | 36.3            | Gender male; age: |
|                     |   | 5            |                 | tao              | 432                   |                | 2020-03-23 14:08:15 | 79%                  | 0             | 36.5            | Gender male;age   |

### **Mask Detection**

Go to **Intelligent Analysis -> Face Detection -> Basic.** You can enable or disable the Mask Detection function. If its enabled, it gives you voice announcements when the person is detected without mask and it restrict the person to access the entry.

| System               | Paris SourceConfig. Alarm Linkage Arming Schedule Eace Import Eace Database Recomption Record Wignersed | ad |
|----------------------|----------------------------------------------------------------------------------------------------|----|
| Video & Audio        | Basic Server coming Alarm Linkage Annung Schedule Face import Face balabase Recognition Record Wiegar   | iu |
| Display              | Face detection                                                                                          |    |
| Alarm                | Open Face detection      Mark Face                                                                      |    |
| Network              | ✓ Save the original frame                                                                               |    |
| Storage              | Detection mode: ☑ Face Recognition ☑ Temperature detection ☑ Mask detection                             |    |
| PTZ                  | Temperature unit: Fahrenheit                                                                            |    |
| Intelligent Analysis | Alarm temperature: 99.5 💌 °F                                                                            |    |
| Face detection       | Face Picture qualit: 80                                                                                 |    |
|                      | Minimum face pixel: 40                                                                                  |    |
|                      | Sensitivity: 4                                                                                          |    |
|                      | Capture the proportion: 10%                                                                             |    |
|                      | Recognition<br>Threshold: 75                                                                            |    |
|                      | Please make sure that the image without rotation or rotated 180 degrees and then open it!               |    |

#### Face Detection

1. <u>Basic Settings</u>

Go to **Intelligent Analysis -> Face Detection -> Basic**. By default, the Face detection functions is enabled in the device. You can adjust other parameters according to the required situation. (It is recommended that the Sensitivity adjusted to 2 and the Threshold is about 75)

| System               | Rasic Server Config Alarm Linkage Arming Schedule Face Import Face Database Recognition Record Wiega |
|----------------------|----------------------------------------------------------------------------------------------------|
| Video & Audio        |                                                                                                    |
| Display              | Face detection                                                                                       |
| Alarm                | <ul> <li>Open Face detection</li> <li>Mark Face</li> </ul>                                           |
| Network              | ▼ Save the original frame                                                                            |
| Storage              | Detection mode: ☑ Face Recognition ☑ Temperature detection ☑ Mask detection                          |
| PTZ                  | Alarm temperature: 99.5                                                                              |
| Intelligent Analysis | Picture quality: 40                                                                                  |
| Face detection       | Face Picture qualit: 80                                                                              |
|                      | Minimum face pixel: 40                                                                               |
|                      | Sensitivity: 4                                                                                       |
|                      | Capture the 10%                                                                                      |
|                      | Recognition<br>Threshold: 75                                                                         |
|                      | Please make sure that the image without rotation or rotated 180 degrees and then open it!            |

#### 2. Face Import

Go to **Intelligent Analysis -> Face Detection -> Face Import**. First edit the pictures according to the specification requirements below.

- 1) The picture format must be .jpg format and the size cannot exceed 512KB.
- 2) The name format of the pictures must be: name\_number\_gender.jpg.
- 3) The maximum resolution of the pictures should be 960x960, and the minimum resolution should be 30x30.

| System               | - | Rasic                               | Server Config                                      | Alarm Linkage                            | Arming Schedule              | Eace Import | Face Database | Recognition Record | Wiegan |
|----------------------|---|-------------------------------------|----------------------------------------------------|------------------------------------------|------------------------------|-------------|---------------|--------------------|--------|
| Video & Audio        | * | Dasic                               | Server Comig                                       | Alarm Linkage                            | Anning schedule              | race import | Face Database | Recognition Record | wiegan |
| Display              | • | Upload                              | Image                                              |                                          |                              |             |               |                    |        |
| Alarm                | • | Descripti<br>1.The pic<br>2.The for | on:<br>cture format must b<br>rmat of pictrue uplo | e .jpg and size < 5<br>ad naming is: Nam | 12KB.<br>ie Number Gendering |             |               |                    |        |
| Network              | • | 3.Upload<br>Choose t                | I pictrue size:upper<br>face picture : Upl         | limit is 960*960, lo                     | wer limit is 30*30.          |             |               |                    |        |
| Storage              | * | No.                                 | Face Picture                                       | NAME                                     | Pictur                       | e Number    | Gender        | Status             |        |
| PTZ                  | • |                                     |                                                    |                                          |                              |             |               |                    |        |
| Intelligent Analysis | - |                                     |                                                    |                                          |                              |             |               |                    |        |
| Ease detection       |   |                                     |                                                    |                                          |                              |             |               |                    |        |

## Note:

You can select multiple images to import at the same time.

Click **Upload Picture** button and select the images you want to upload. Click **Upload White List**, **Upload Black List** or **Upload VIP List** buttons to upload the faces into the database.

| System         | • | Desis                | Carrier Carffe                                     | Aleren Liele en                          | Aming Cabadala               | Free Incores   | Free Detailer | Decem    | itian Daamad | Managed |
|----------------|---|----------------------|----------------------------------------------------|------------------------------------------|------------------------------|----------------|---------------|----------|--------------|---------|
| Video & Audio  | • | Basic                | server config                                      | Alarm Linkage                            | Arming Schedule              | Face Import    | Face Databas  | e kecogn | Ition Record | wiegand |
| Display        | • | Upload               | Image                                              |                                          |                              |                |               |          |              |         |
| Alarm          | • | 1.The pic            | on:<br>ture format must be<br>mat of pictrue uplo; | e .jpg and size < 5<br>ad naming is: Nam | i12KB.<br>ne Number Genderir | a              |               |          |              |         |
| Network        | • | 3.Upload<br>Choose f | pictrue size:upper la ace picture : Upl            | imit is 960*960, lov                     | wer limit is 30*30.          | .9             |               |          |              |         |
| Storage        | • | No.                  | Face Picture                                       | NAME                                     |                              | Picture Number |               | Gender   | Status       |         |
| PTZ            | • | 1                    |                                                    | wangjiangtao                             |                              | 18101          |               | male 💌   | Succeeded    |         |
| Face detection |   | 2                    | R                                                  | wangjiabo                                |                              | 16173          |               | male     | Succeeded    |         |
|                |   | Uplo                 | bad White List                                     | Upload Black Li                          | ist Upload VIP               | List Stop      | Clear         |          |              |         |

#### 3. <u>Face Database</u>

Go to **Intelligent Analysis -> Face Detection -> Face Database.** Once the image uploaded successfully, you can View, Edit and Remove the pictures from the database.

| 50.000000           |   | Basic Server Config         | Alarm Linkage Arr    | ning Schedule Face   | mport Face Database | Recognition Record          | Wiegand              |
|---------------------|---|-----------------------------|----------------------|----------------------|---------------------|-----------------------------|----------------------|
| Video & Audio       | • |                             |                      |                      |                     |                             |                      |
| Display             | + | Face Database               |                      |                      |                     |                             |                      |
| Alarm               | • | NAME                        | Picture Nu           | umber                | White List          | ✓ Search                    | -                    |
| Network             | • |                             |                      | 6.5                  | 60                  | 60                          | 60                   |
| Storage             | • |                             | - É                  | 8                    | - Sta               |                             | -                    |
| PTZ                 |   | 王国良<br>14195<br>Edit Pemove | 王超<br>15055          | 陈坤<br>15090          | 祝云飞<br>15348        | 张海福<br>16005<br>Edit Demove | 占振兴<br>16086         |
| ntelligent Analysis | - | Luit Remove                 | Luit Remove          | Luit Remove          | Luit Keniove        | Luit Remove                 |                      |
| Face detection      |   |                             | a el                 |                      | E.E.                | 60                          | 60                   |
|                     |   |                             |                      | E                    | 3                   |                             | E.                   |
|                     |   | 谭晓娟                         | 陈武                   | 鲍尚琦                  | 周海军                 | 贾依娜                         | 王江涛                  |
|                     |   | 16212<br>Edit Remove        | 16393<br>Edit Remove | 16405<br>Edit Remove | Edit Remove         | 18006<br>Edit Remove        | 18101<br>Edit Remove |
|                     |   |                             |                      |                      |                     |                             |                      |

#### 4. Recognition Record

Go to Intelligent Analysis -> Face Detection -> Recognition Record. If the verification is successful, the specific date & time and other information of the person will be displayed in the Recognition Record.

| System              |   | Basic | Server Con  | fig Alarm Lir                                | nkage Arming S | chedule Face Import Fa | ace Database R | ecognition Record V | /iegand              |         |        |                 |                |
|---------------------|---|-------|-------------|----------------------------------------------|----------------|------------------------|----------------|---------------------|----------------------|---------|--------|-----------------|----------------|
| Video & Audio       | • |       |             |                                              |                |                        |                |                     |                      |         |        |                 |                |
| Display             | • | Reco  | gnition Rec | ord                                          |                |                        |                |                     |                      |         |        |                 |                |
| Alarm               | • | NAM   | /E          | Picture Numb                                 | Is Matchec Y   | Face Data              | max-temperal   | Start Time          | End Time             |         | Search |                 |                |
| Network             | • | N     | o.          | Head portrait                                | NAME           | Picture Number         | Face Database  | Time                | Similarity<br>Degree | Visited | Times  | Temperature(°C) | Detail         |
| Storage             | • | 1     |             | 60                                           | justin         | 464                    |                | 2020-03-23 14:08:44 | 80%                  | 0       |        | 36.2            | Gender:male,aç |
| PTZ                 | • |       |             | <u>,                                    </u> |                |                        |                |                     |                      |         |        |                 |                |
| ntelligent Analysis | • | 2     |             |                                              | justin         | 464                    |                | 2020-03-23 14:08:40 | 80%                  | 0       |        | 36.7            | Gender male;ag |
|                     |   | 3     |             |                                              | justin         | 464                    |                | 2020-03-23 14:08:37 | 81%                  | 0       |        | 36.5            | Gender:male;ag |
|                     |   | 4     |             | 8                                            | tao            | 432                    |                | 2020-03-23 14:08:18 | 76%                  | 0       |        | 36.3            | Gender:male;ag |
|                     |   | 5     |             | 8                                            | tao            | 432                    |                | 2020-03-23 14:08:15 | 79%                  | 0       |        | 36.5            | Gender:male;ag |

#### **Firmware Update**

Go to **System -> Maintenance**. Select **File Update** as the update method. Choose Version File and Update File from the directory. Click on **Update** button to update the device firmware.

| System               | - | Update                                                           |
|----------------------|---|------------------------------------------------------------------|
| System               |   | Version File: Choose File No file chosen (File Name :            |
| Maintenance          |   | Method : File Update y JVS35160V300-V20-Ver.oin                  |
| Security             |   | Network Update Update File : Update File : jvs3516dv300-v20.bin) |
| User                 |   | Progress :                                                       |
| Log                  |   |                                                                  |
| Video & Audio        | • | Update                                                           |
| Display              | • | Reboot Scheduler                                                 |
| Alarm                | • | Auto Reboot : Vever   Veta                                       |
| Network              | • |                                                                  |
| Storage              | • | Reboot Restore Factory Save                                      |
| PTZ                  | - |                                                                  |
| Intelligent Analysis | - |                                                                  |

#### Note:

Do not interrupt the power or network during the firmware update process. It may damage the product.

#### Technical support

If you have any problems with the device, please contact the dealer that you purchased from. If your problem still can't be resolved, please send your Email to the headquarter technical support team at:

support@jovision.com

We welcome your valuable comments and suggestions on improving our products.

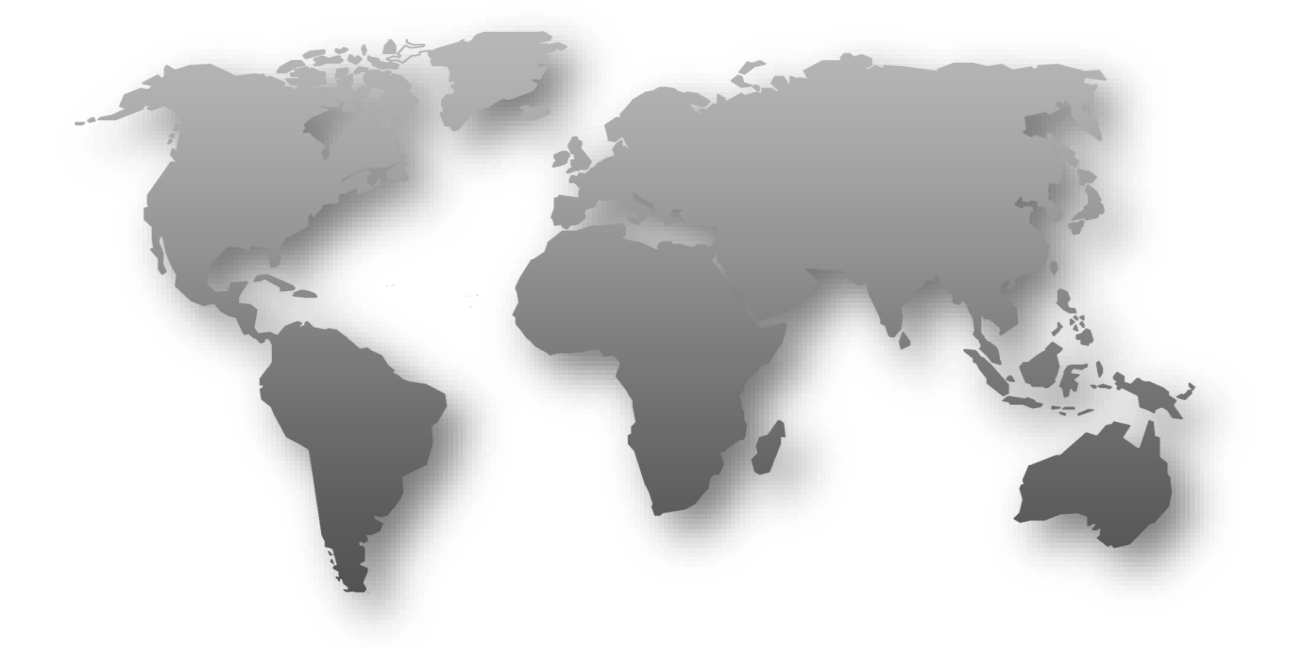

Copyright © 2020 Jovision Technology Co., Ltd. All rights reserved

# Erklärung

Vielen Dank, dass Sie sich für Jovision entschieden haben. Dieses Benutzerhandbuch ist für Benutzer des Gesichtserkennungssystems bestimmt. Es enthält Anweisungen zur Verwendung des Produkts. Lesen Sie das Benutzerhandbuch sorgfältig durch, bevor Sie das Gerät in Betrieb nehmen. Bewahren Sie dieses Handbuch für weitere Klärungen auf. Die Beschreibungen, Bilder und technischen Parameter können je nach den tatsächlichen Geräten variieren. Die im Produkt enthaltene Software unterliegt dem Benutzerlizenzvertrag für dieses Produkt.

### Urheberrecht

Dieses Handbuch unterliegt dem nationalen und internationalen Urheberrechtsschutz. Jovision Technology Co. ("Jovision") behält sich alle Rechte an diesem Handbuch vor. Dieses Handbuch darf ohne vorherige schriftliche Genehmigung von Jovision weder ganz noch teilweise reproduziert, geändert, übersetzt oder verteilt werden.

#### Hinweis zum Datenschutz

Überwachungs- und Datenschutzgesetze variieren je nach Gerichtsbarkeit. Überprüfen Sie alle relevanten Gesetze in Ihrer Gerichtsbarkeit, bevor Sie dieses Produkt zu Überwachungszwecken verwenden, um sicherzustellen, dass Ihre Verwendung dieses Produkts konform ist. Die Parameter und Funktionen der Kamera entnehmen Sie bitte der Produktspezifikation.

#### Haftungsausschluss

Dieses Handbuch dient nur als Referenz. Es kann mehrere technisch falsche Stellen oder Druckfehler enthalten, und der Inhalt kann ohne vorherige Ankündigung geändert werden. Alle Informationen in diesem Handbuch wurden gründlich überprüft. Jovision Technology Co., Ltd. haftet nicht für Schäden, die durch unsachgemäßen Gebrauch dieses Gerätes entstehen.

## Regulatorische Informationen

#### FCC Hinweis:

Dieses Gerät entspricht Teil 15 der FCC-Vorschriften. Der Betrieb unterliegt den folgenden zwei Bedingungen: (1) Dieses Gerät darf keine schädlichen Interferenzen verursachen, und (2) dieses Gerät muss alle empfangenen Interferenzen akzeptieren, einschließlich Interferenzen, die einen unerwünschten Betrieb verursachen können.

Jegliche Änderungen oder Modifikationen, die nicht ausdrücklich von der für die Einhaltung der Vorschriften verantwortlichen Partei genehmigt wurden, können dazu führen, dass die Berechtigung des Benutzers zum Betrieb des Geräts erlischt.

**Hinweis:** Dieses Gerät wurde getestet und entspricht den Grenzwerten für ein digitales Gerät der Klasse B gemäß Teil 15 der FCC-Vorschriften. Diese Grenzwerte sind so ausgelegt, dass sie einen angemessenen Schutz gegen schädliche Störungen bei der Installation in Wohngebieten bieten. Dieses Gerät kann bei Nutzungen Hochfrequenzenergie ausstrahlen und bei unsachgemäßer Installation sogar Störungen des Funkverkehrs verursachen. Es gibt jedoch keine Garantie dafür, dass bei einer bestimmten Installation keine Interferenzen auftreten. Wenn dieses Gerät schädliche Interferenzen beim Radio- oder Fernsehempfang verursacht, was durch Ein- und Ausschalten des Geräts festgestellt werden kann, sollte der Benutzer versuchen, die Interferenz durch eine oder mehrere der folgenden Maßnahmen zu beheben:

- -Empfangsantenne neu ausrichten oder verlegen.
- -Erhöhen Sie den Abstand zwischen dem Gerät und dem Empfänger.
- -Schließen Sie das Gerät an eine Steckdose in einem anderen Stromkreis als dem des Empfängers an.

Wenden Sie sich an den Händler oder einen erfahrenen Techniker, um Hilfe zu erhalten.

## **RF-Warnung:**

Dieses Gerät erfüllt die FCC-Grenzwerte für Strahlenbelastung, die für eine nicht kontrollierte Umgebung festgelegt wurden. Dieses Gerät sollte mit einem Mindestabstand von 20 cm zwischen dem Strahler und Ihrem Körper installiert und betrieben werden.

# EU-Konformitätserklärung

Dieses Produkt und ggf. auch das mitgelieferte Zubehör sind mit "CE" gekennzeichnet und entsprechen somit den geltenden harmonisierten europäischen Normen, die unter der Niederspannungsrichtlinie 2014/35/EU, der EMV-Richtlinie 2014/30/EU, der RED-Richtlinie 2014/53/EU, der RoHS-Richtlinie 2011/65/EU aufgeführt sind.

Dieses Produkt kann in allen EU-Mitgliedsstaaten verwendet werden. Die vereinfachte EU-Konformitätserklärung gemäß Artikel 10 Absatz 9 wird wie folgt bereitgestellt:

Hiermit erklärt (Jovision Technology Co., Ltd.), dass der Funkgerätetyp (HD-Netzwerkkamera) mit der Richtlinie 2014/53/EU übereinstimmt.

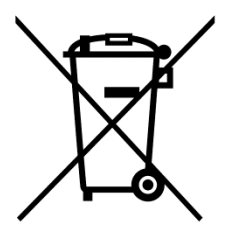

2012/19/EU (WEEE-Richtlinie): Produkte, die mit diesem Symbol gekennzeichnet sind, dürfen in der Europäischen Union nicht als unsortierter Siedlungsabfall entsorgt werden. Um ein ordnungsgemäßes Recycling zu gewährleisten, geben Sie dieses Produkt nach dem Kauf eines gleichwertigen Neugerätes an Ihren örtlichen Lieferanten zurück oder entsorgen Sie es an ausgewiesenen Sammelstellen. Für weitere Informationen siehe: <u>www.recyclethis.info</u>. 2006/ 66/ EG (Batterie-Richtlinie): Dieses Produkt enthält eine Batterie, die in der Europäischen Union nicht als unsortierter Siedlungsabfall entsorgt werden kann. Spezifische Batterieinformationen finden Sie in der Produktdokumentation. Die Batterie ist mit diesem Symbol gekennzeichnet, das Schriftzüge zur Angabe von Kadmium (Cd), Blei (Pb) oder Quecksilber (Hg) enthalten kann. Geben Sie den Akku zum ordnungsgemäßen Recycling an Ihren Lieferanten oder an einer dafür vorgesehenen Sammelstelle zurück. Für weitere Informationen siehe: <u>www.recyclethis.info</u>.

# Important note

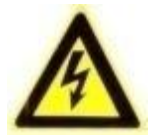

**ACHTUNG:** Installation und Wartung sollten nur von qualifizierten und erfahrenen Technikern durchgeführt werden, damit alle lokalen Vorschriften eingehalten werden und Ihre Garantie erhalten bleibt.

**WARNUNG:** Dieses Gerät ist nur für den Betrieb mit 12V DC konfiguriert. Schließen Sie es nicht an eine höhere Spannung an. Nur mit NRTL-zugelassenen Stromversorgungen der Klasse 2 oder LPS verwenden. Um mögliche Erdschleifenprobleme zu vermeiden, sollte für jede Kamera ein separates Netzteil verwendet werden. Ein Mehrfach-Ausgangs-Netzteil kann verwendet werden, wenn das Mehrfach-Ausgangs-Netzteil isolierte und geschützte (max. 2A) Ausgänge hat.

# **Open-Source-Software-Lizenz**

Dieses Produkt enthält Software, deren Rechteinhaber es unter den Bedingungen der GNU General Public License, Version 2 (GPLv2), Version 3 (GPLv3) und/oder anderer Open-Source-Softwarelizenzen lizenzieren. Wenn Sie den vollständigen entsprechenden Quellcode erhalten möchten, stellen wir Ihnen und allen Dritten den Quellcode der unter einer Open-Source-Software-Lizenz lizenzierten Software zur Verfügung, wenn Sie uns eine schriftliche Anfrage per Post oder E-Mail an die folgenden Adressen senden:

#### Jovision OSS Support Team E-Mail: opensource@jovision.com Post: Jovision Technology Co., Ltd. Floor 12 Building No.3, Aosheng Square, NO.1166 Xinluo Street, Jinan, Shandong, China

Geben Sie den Namen des Produkts und die Firmware-Version an, für die Sie den Quellcode wünschen, und geben Sie an, wie wir Sie kontaktieren können. Bitte beachten Sie, dass wir Sie bitten werden, uns die Kosten für einen Datenträger und die Postgebühren für die Zusendung des Datenträgers zu übernehmen. Der Betrag kann je nach Ihrem Standort variieren, und das Support-Team von Geniatech oss wird die genauen Kosten bei Erhalt der Anfrage mitteilen. Dieses Angebot gilt für drei Jahre ab dem Zeitpunkt, an dem wir das Produkt vertrieben haben, und ist so lange gültig, wie wir Ersatzteile oder Kundensupport für dieses Produktmodell anbieten.

# Wichtige Sicherheitshinweise

- Lesen Sie diese Anweisungen und bewahren Sie sie auf.
- Stellen Sie sicher, dass Ihr Installationsbereich das 3-fache Gewicht des Geräts sicher tragen kann.
- Installieren Sie das Gerät nicht unter extremen Temperaturbedingungen. Verwenden Sie das Gerät nur dort, wo die Werte innerhalb der in den Gerätespezifikationen angegebenen Grenzen liegen. Achten Sie besonders auf die Belüftung, wenn Sie unter hohen Temperaturen arbeiten.
- Installieren Sie das Gerät nicht in Innenräumen, wo es Regen oder Feuchtigkeit ausgesetzt ist.
- Um eine Beschädigung des Bildes zu vermeiden, richten Sie das Gerät nicht auf eine extreme Lichtquelle.
- Berühren Sie nicht die Linse, die Kuppel oder den Rahmen (Frontglasplatte) des Geräts.
- Lassen Sie das Gerät nicht fallen und setzen Sie es keinen physischen Stößen aus.
- Verwenden Sie keine starken oder scheuernden Reinigungsmittel, sondern reinigen Sie das Gerät nur mit einem weichen Tuch und einem milden Reinigungsmittel oder Alkohol.
- Öffnen Sie das Gerät nicht und versuchen Sie nicht, es selbst zu warten. Wenden Sie sich bei allen Service-Anfragen an Ihren Händler.

### Produktmerkmale

Dieses 3-in-1 Gesichtserkennungs- und Temperaturmessgerät ist ein intelligentes Zutrittskontrollterminal, das von Jovision Technology Co., Ltd. unabhängig konzipiert und entwickelt wurde. Es wurde mit IR-Menschenerkennung und hochpräziser Temperaturmessung kombiniert. Es wird für die sofortige berührungslose Temperaturerfassung am menschlichen Körper, die Registrierung, Neuaufzeichnung und andere Funktionen verwendet und findet breite Anwendung an Zugangstoren, Bürobereichen, Bürogebäuden, Hotels, Schulen, Krankenhäusern, Flughäfen, Einkaufszentren, Gemeinden und anderen öffentlichen Orten usw.

## Übersicht

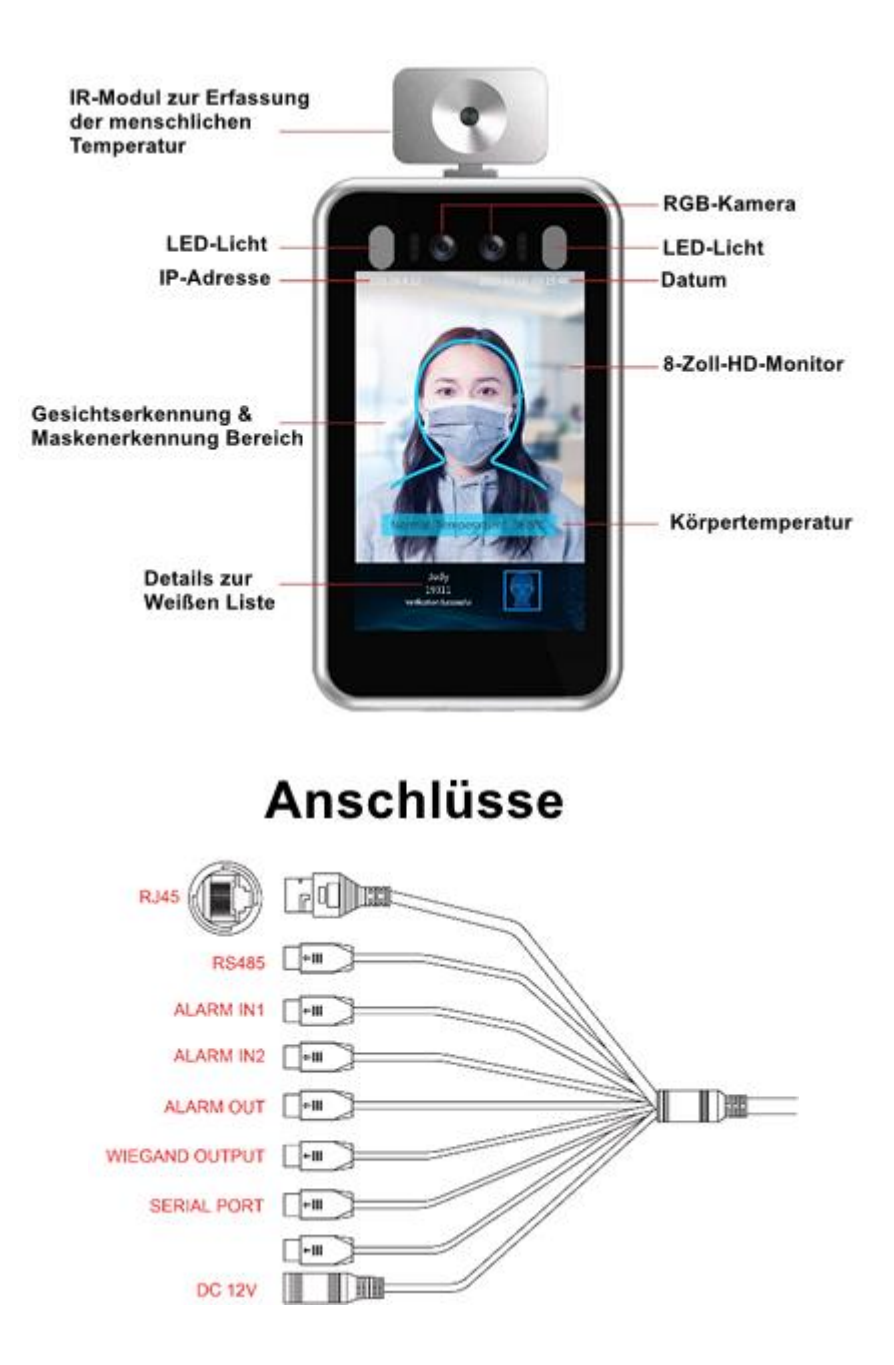

## Installation

#### Wichtiger Hinweis:

Das Produkt **kann nur** nach **Option 1 oder 2 montiert** werden. Es muss im Voraus genau angegeben werden, welches Produkt bestellt wird.

Je nach Bestellung, kann auch nur die eine ausgewählte Montageart vorgenommen werden.

#### Bevor Sie beginnen:

- 1. Bitte vergewissern Sie sich, dass das Gerät in gutem Zustand ist und alle Montageteile enthalten sind.
- 2. Stellen Sie sicher, dass alle zugehörigen Geräte während der Installation ausgeschaltet sind.
- 3. Prüfen Sie, ob die Gerätespezifikation mit der Installationsumgebung übereinstimmt.
- 4. Um Schäden zu vermeiden, stellen Sie sicher, dass die Versorgungsspannung den Anforderungen Ihres Geräts entspricht.
- 5. Bitte stellen Sie sicher, dass die Installationsfläche stark genug ist, um dem dreifachen Gewicht des Geräts und der Befestigung standzuhalten.
- Wenn die Installationsfläche aus Beton besteht, müssen Sie vor der Installation des Geräts Dehnschrauben einsetzen. Wenn die Installationsfläche aus Holz besteht, können Sie selbstschneidende Schrauben verwenden, um das Gerät zu befestigen.
- 7. Wenn das Produkt nicht ordnungsgemäß funktioniert, wenden Sie sich bitte an Ihren Händler oder das nächstgelegene Servicezentrum. Bauen Sie das Gerät für Reparatur- oder Wartungsarbeiten nicht selbst auseinander.

**Hinweis:** Die in diesem Handbuch gezeigten Bilder dienen nur als Referenz, verschiedene Modelle können in Form und Struktur variieren. Bitte nehmen Sie das tatsächliche Produkt als Standard.

# Gestellmontage (Option 1)

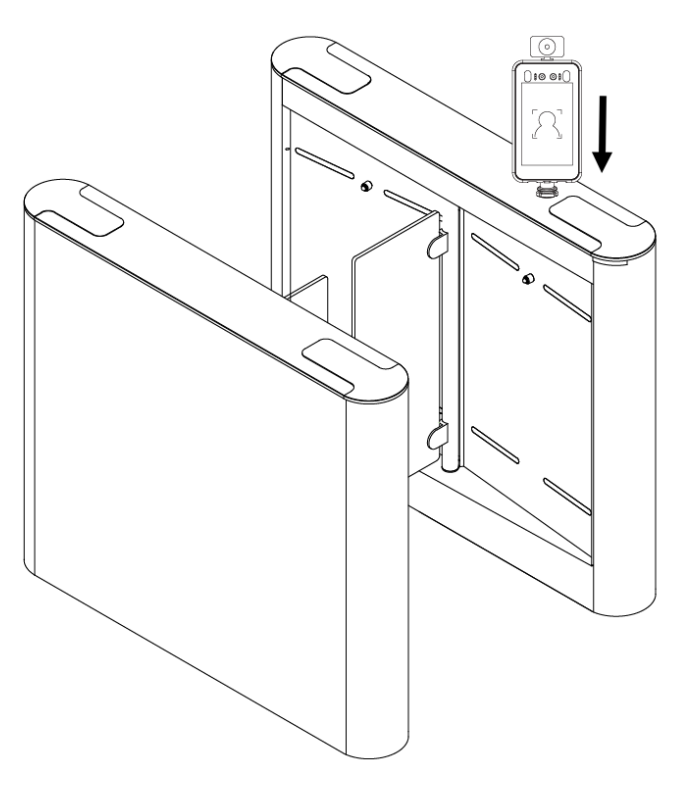

Drehkreuz-Installation

Befestigen Sie das Gesichtserkennungsgerät auf dem Drehkreuz oder einem Gestell mit der Halterung, die mit der Gestell-Montagehalterung mitgeliefert wird.

## Wandmontage oder Standmontage (Option 2)

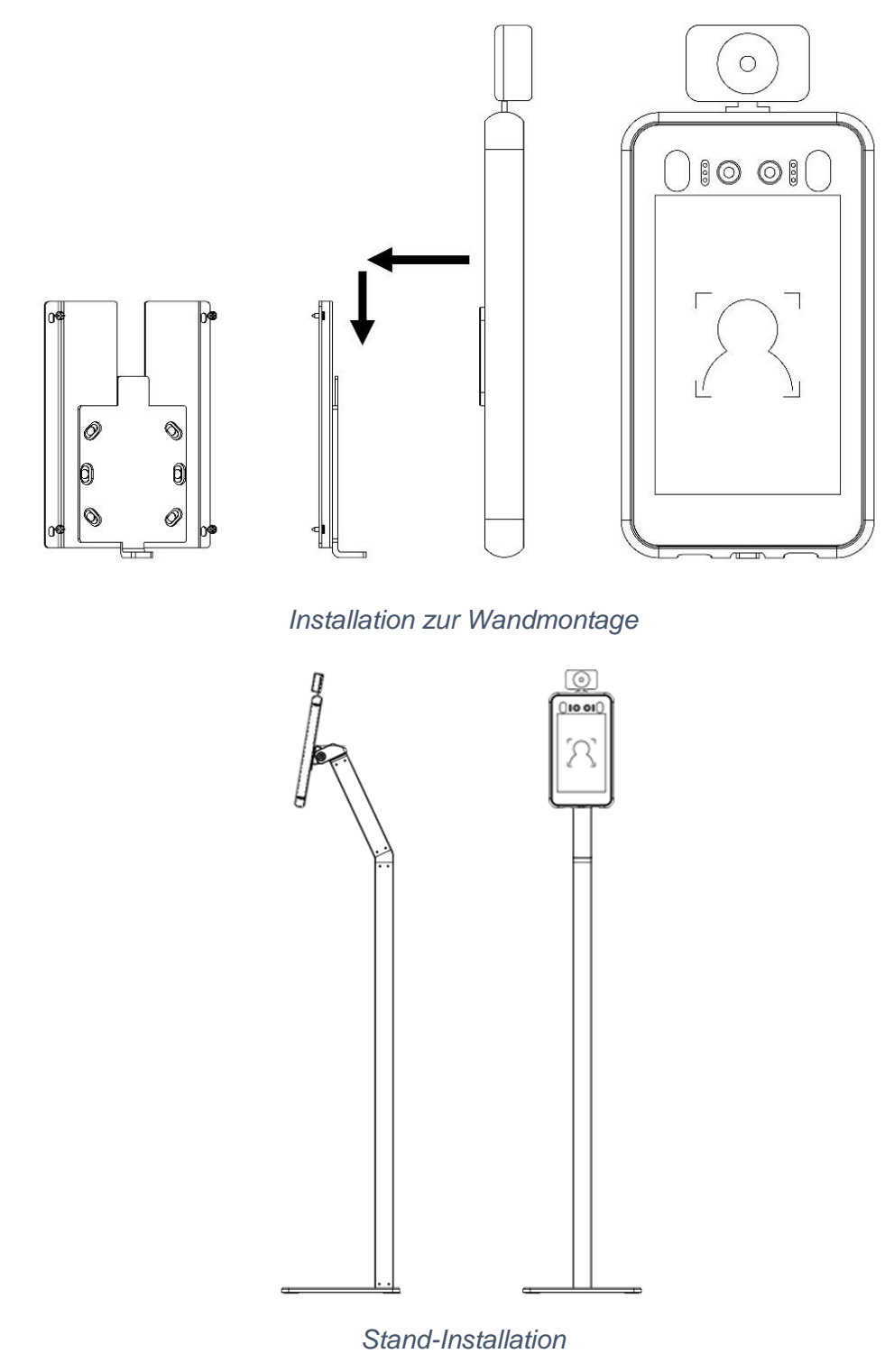

# Hinweis:

Das Stativ zur Standmontage, ist nicht im Lieferumfang enthalten.

Befestigen Sie die Wandhalterung an der Wand oder am Ständer. Setzen Sie das Gesichtserkennungsgerät auf die Halterung und schieben Sie es nach unten, um es richtig zu befestigen.

# Einrichtung

Schalten Sie die Temperaturmess- und Erkennungsfunktion ein

#### Schritt 1:

Wählen Sie Intelligente Analyse -> Gesichtserkennung -> Grundeinstellung aus. Klicken Sie auf das Kontrollkästchen "Temperaturerkennung", um die Funktion einzuschalten. In dieser Einstellung können Sie die Temperatureinheit und die Alarmtemperatur einstellen.

| System               | Basic Server Config Alarm Linkage Arming Schedule Face Import Face Database Recognition Record Wiegand |
|----------------------|----------------------------------------------------------------------------------------------------|
| Video & Audio        | ·                                                                                                    |
| Display              | Face detection                                                                                         |
| Alarm                | Copen Face detection Mark Face                                                                         |
| Network              | ▼ Save the original frame                                                                              |
| Storage              | Detection mode: ☑ Face Recognition ☑ Temperature detection ☑ Mask detection                            |
| PTZ                  | Alarm temperature: 99.5 🐨 °F                                                                           |
| Intelligent Analysis | Picture quality: 40                                                                                    |
| Face detection       | Face Picture qualit:                                                                                   |
|                      | Minimum face pixel: 40                                                                                 |
|                      | Sensitivity: 4                                                                                         |
|                      | Capture the proportion: 10%                                                                            |
|                      | Recognition<br>Threshold: 75                                                                           |
|                      | Please make sure that the image without rotation or rotated 180 degrees and then open it!              |

Temperature Measurement Function

#### **Hinweis:**

Die drei Erkennungsmodus-Optionen können miteinander kombiniert werden, um das erforderliche Objekt zu erkennen.

## Schritt 2:

Platzieren Sie das Gesicht in den vorgesehenen Detektionsrahmen, um die Temperatur zu messen. Die spezifische Temperatur wird während der Erkennungsprüfung angezeigt, und es werden Sprachansagen für normal-/unnormale Temperatur ausgegeben.

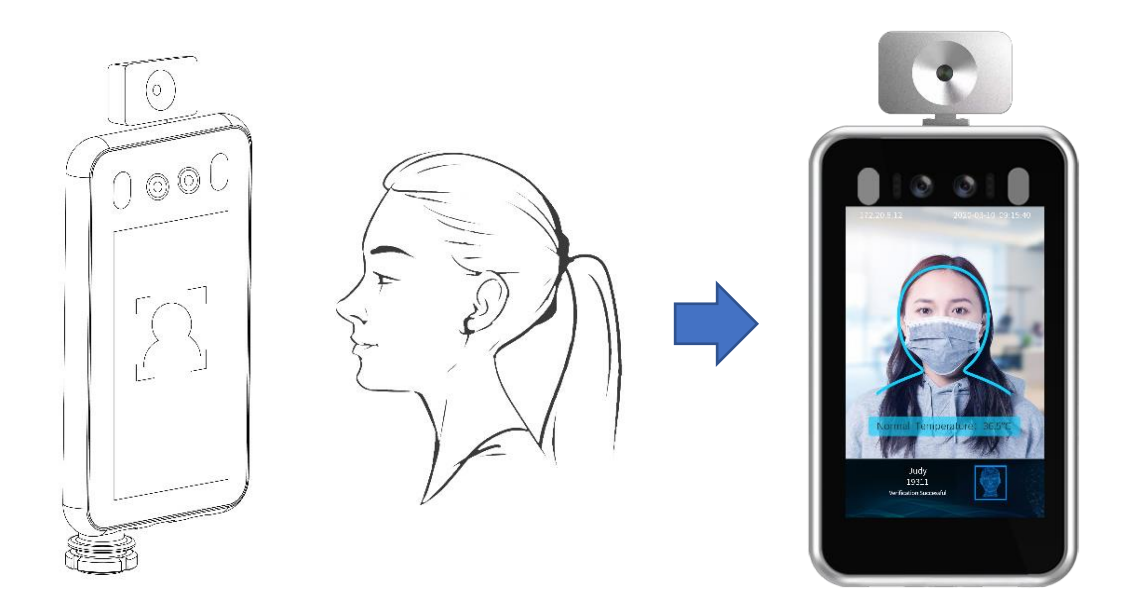

## Schritt 3:

Wählen Sie Intelligente Analyse -> Gesichtserkennung -> Erkennungsaufzeichnung aus. Es wird Informationen, wie z.B. die Körpertemperatur der erfassten Person und andere Abweichungen aufgezeichnet.

| Color D. Avedia     | - | Basic Server | Config Alarm Li       | nkage Arming Sch | edule Face Import Fa      | ce Database R | ecognition Record   | liegand              |               |                 |                |
|---------------------|---|--------------|-----------------------|------------------|---------------------------|---------------|---------------------|----------------------|---------------|-----------------|----------------|
| lideo & Audio       |   |              |                       |                  |                           |               |                     |                      |               |                 |                |
| Display             | * | Recognition  | Record                |                  |                           |               |                     |                      |               |                 |                |
| Alarm               | • | NAME         | Picture Numb          | er Is Matcher 🔻  | Face Data 🔹 min-temperati | max-temperal  | Start Time          | End Time             | Sear          | ch              |                |
| Network             | - | No.          | Head portrait         | NAME             | Picture Number            | Face Database | Time                | Similarity<br>Degree | Visited Times | Temperature("C) | Detall         |
| Storage             | * | 1            |                       | justin           | 464                       |               | 2020-03-23 14:08:44 | 80%                  | 0             | 36.2            | Gender male;aç |
| PTZ                 | * |              |                       |                  |                           |               |                     |                      |               |                 |                |
| ntelligent Analysis | - | 2            | -                     | justin           | 464                       |               | 2020-03-23 14:08:40 | 80%                  | 0             | 36.7            | Gender male;a  |
| Face detection      |   |              | and the second second |                  |                           |               |                     |                      |               | 20.5            |                |
|                     |   | 3            |                       | justin           | 464                       |               | 2020-03-23 14:08:37 | 81%                  | 0             | 36.5            | Gender male;a  |
|                     |   | 4            | <b>S</b>              | tao              | 432                       |               | 2020-03-23 14:08:18 | 76%                  | 0             | 36.3            | Gender:male;a  |
|                     |   | 5            | 6                     | tao              | 432                       |               | 2020-03-23 14:08:15 | 79%                  | 0             | 36.5            | Gender male;a  |

#### Masken-Erkennung

Wählen Sie Intelligente Analyse -> Gesichtserkennung -> Basis aus. Sie können die Maskenerkennungsfunktion aktivieren oder deaktivieren. Wenn sie aktiviert ist, erfolgt eine Sprachansagen, wenn die Person ohne Maske erfasst wird, und schränkt den Zugriff der Person auf den entsprechenden Eingabebereich ein.

| System               | • | Rasic Server Config Alarm Linkage Arming Schedule Face Import               | Face Database Recognition Record Wiegand |
|----------------------|---|-----------------------------------------------------------------------------|------------------------------------------|
| Video & Audio        | • | bare Server coming raam Embage ramming Senedate Face import                 |                                          |
| Display              | • | Face detection                                                              |                                          |
| Alarm                | • | <ul><li>Open Face detection</li><li>Mark Face</li></ul>                     |                                          |
| Network              | • | Save the original frame                                                     |                                          |
| Storage              | • | Detection mode: I Face Recognition I Temperature detection I Mask det       | ection                                   |
| PTZ                  | • | Alarm temperature: 99.5                                                     |                                          |
| Intelligent Analysis | • | Picture quality: 40                                                         |                                          |
| Face detection       |   | Face Picture qualit: 80                                                     |                                          |
|                      |   | Minimum face pixel: 40                                                      |                                          |
|                      |   | Sensitivity: 4                                                              |                                          |
|                      |   | Capture the proportion: 10%                                                 |                                          |
|                      |   | Recognition<br>Threshold: 75                                                |                                          |
|                      |   | Please make sure that the image without rotation or rotated 180 degrees and | then open it!                            |

#### Gesichtserkennung

#### 1. <u>Grundlegende Einstellungen</u>

Wählen Sie Intelligente Analyse -> Gesichtserkennung -> Basis aus. Standardmäßig ist die Gesichtserkennungsfunktion im Gerät aktiviert. Sie können andere Parameter je nach der erforderlichen Situation anpassen. (Es wird empfohlen, die Empfindlichkeit auf 2 und den Schwellenwert auf etwa 75 einzustellen)

| System               | Pacie Server Config. Alarm Linkage Arming Schedule Erre Import Earo Database Recognition Record Wigger |
|----------------------|----------------------------------------------------------------------------------------------------|
| Video & Audio        | Basic Server Coning Alarin Linkage Anning Schedule Face import Face Database Recognition Record Wiegan |
| Display              | Face detection                                                                                         |
| Alarm                | Open Face detection     Mark Face                                                                      |
| Network              | ✓ Save the original frame                                                                              |
| Storage              | Detection mode: 🗹 Face Recognition 🗹 Temperature detection 🗹 Mask detection                            |
| PTZ                  | Temperature unit: Fahrenheit                                                                           |
| Intelligent Analysis | Alarm temperature: 99.3 Tr<br>Picture quality: 40                                                      |
| Face detection       | Face Picture qualit: 80                                                                                |
|                      | Minimum face pixel: 40                                                                                 |
|                      | Sensitivity: 4                                                                                         |
|                      | Capture the proportion: 10%                                                                            |
|                      | Recognition<br>Threshold: 75                                                                           |
|                      | Please make sure that the image without rotation or rotated 180 degrees and then open it!              |

#### 5. <u>Gesichtsimport</u>

Wählen Sie Intelligente Analyse -> Gesichtserkennung -> Gesichtsimport aus. Bearbeiten Sie zunächst die Bilder gemäß den unten aufgeführten Spezifikationsanforderungen.

- 1) Das Bildformat muss .jpg-Format sein und die Größe darf 512KB nicht überschreiten.
- 2) Das Namensformat der Bilder muss sein: name\_nummer\_geschlecht.jpg.
- 3) Die maximale Auflösung der Bilder sollte 960x960 und die minimale Auflösung 30x30 betragen.

| System               | • | Desis                                   | Conver Config                                      | Alarma Linkana                           | Associate Cabaduda          | Face Import | Face Database | Pessenition Pessend | Missand  |
|----------------------|---|-----------------------------------------|----------------------------------------------------|------------------------------------------|-----------------------------|-------------|---------------|---------------------|----------|
| Video & Audio        | - | Basic                                   | Server Config                                      | Alarm Linkage                            | Arming Schedule             | Face Import | Face Database | Recognition Record  | vviegand |
| Display              | • | Upload                                  | Image                                              |                                          |                             |             |               |                     |          |
| Alarm                | • | Description<br>1.The pice<br>2 The form | on:<br>ture format must be<br>mat of pictrue uploa | e .jpg and size < 5<br>ad naming is: Nam | 12KB.<br>e Number Genderioa |             |               |                     |          |
| Network              | • | 3.Upload<br>Choose fa                   | pictrue size:upper<br>ace picture : Upk            | limit is 960*960,lov                     | wer limit is 30*30.         |             |               |                     |          |
| Storage              | - | No.                                     | Face Picture                                       | NAME                                     | Picture                     | Number      | Gender        | Status              |          |
| PTZ                  | • |                                         |                                                    |                                          |                             |             |               |                     |          |
| Intelligent Analysis | - |                                         |                                                    |                                          |                             |             |               |                     |          |
|                      |   |                                         |                                                    |                                          |                             |             |               |                     |          |

#### **Hinweis:**

Sie können mehrere Bilder gleichzeitigen importieren, hierfür müssen Sie nur diese vorab auswählen.

Klicken Sie auf die Schaltfläche **Bild hochladen** und wählen Sie die Bilder aus, die Sie hochladen möchten. Klicken Sie auf die Schaltflächen **Weiße Liste hochladen**, **Schwarze Liste hochladen** oder **VIP-Liste hochladen**, um die Gesichter in der Datenbank aufzunehmen

Beispiel:

Weiße Liste = Mitarbeiter im eigenen Unternehmen

Schwarze Liste = Personen mit Hausverbot (z.B. Diebstahl)

VIP-Liste = Personen mit speziellem Zugang (Serverraum (z.B. sensible Daten)..

| System                      | • |                                         |                                                  |                                          |                           | <b>F T .</b>   | 5 0.1         |          |              |         |
|-----------------------------|---|-----------------------------------------|--------------------------------------------------|------------------------------------------|---------------------------|----------------|---------------|----------|--------------|---------|
| Video & Audio               | • | Basic                                   | Server Config                                    | Alarm Linkage                            | Arming Schedule           | Face Import    | Face Database | e Recogn | ition Record | wiegand |
| Display                     | • | Upload                                  | Image                                            |                                          |                           |                |               |          |              |         |
| Alarm                       | • | Description<br>1. The pic<br>2. The for | on:<br>ture format must b<br>mat of pictrue uplo | e .jpg and size < 5<br>ad naming is: Nam | 12KB.<br>Number Gender.jp | q              |               |          |              |         |
| Network                     | • | 3.Upload<br>Choose fa                   | pictrue size:upper<br>ace picture : Upl          | limit is 960*960,lov                     | wer limit is 30*30.       |                |               |          |              |         |
| Storage                     | • | No.                                     | Face Picture                                     | NAME                                     | I                         | Picture Number |               | Gender   | Status       |         |
| PTZ<br>Intelligent Analysis | • | 1                                       |                                                  | wangjiangtao                             |                           | 18101          |               | male     | Succeeded    |         |
| Face detection              |   | 2                                       | C.                                               | wangjiabo                                |                           | 16173          |               | male     | Succeeded    |         |
|                             |   | Uplo                                    | ad White List                                    | Upload Black Li                          | Upload VIP I              | List Stop      | Clear         |          |              |         |

#### 6. <u>Gesichts-Datenbank</u>

Wählen Sie Intelligente Analyse -> Gesichtserkennung -> Gesichtsdatenbank aus. Sobald das Bild erfolgreich hochgeladen wurde, können Sie die Bilder ansehen, bearbeiten oder aus der Datenbank entfernen.

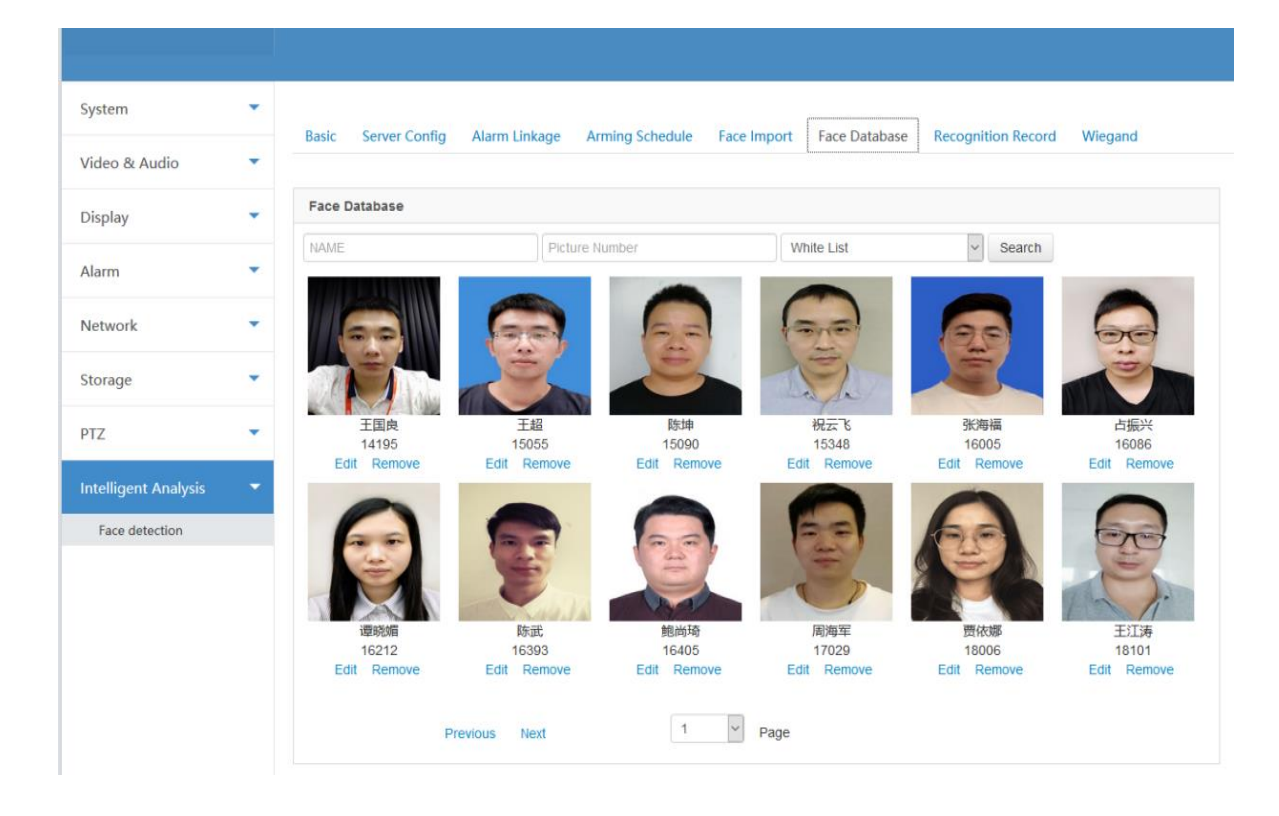

## 7. <u>Aufzeichnung der Erkennung</u>

Wählen Sie Intelligente Analyse -> Gesichtserkennung -> Erkennungsprotokoll. Wenn die Überprüfung der erfassten Personen erfolgreich ist, werden spezifische Daten, wie z.B. Datum, die Uhrzeit sowie andere Informationen der Person im Erkennungsprotokoll angezeigt.

| System                                 | • | Desta   | Config Alexandre    | Italiana Anatan   | Cabadada - Faca Innerati |                 | Descentition Descent | 1 ferrar d           |             |                     |                  |
|----------------------------------------|---|---------|---------------------|-------------------|--------------------------|-----------------|----------------------|----------------------|-------------|---------------------|------------------|
| Video & Audio                          | • | Basic 3 | server coning Alarm | Linkage Arming    | schedule Face Import     | race Database   | Recognition Record   | wiegand              |             |                     |                  |
| Display                                | • | Recog   | Recognition Record  |                   |                          |                 |                      |                      |             |                     |                  |
| Alarm                                  | • | NAM     | E Picture Nu        | mber Is Matcher • | Face Data • min-tempera  | ti max-temperal | Start Time           | End Time             |             | Search              |                  |
| Network                                | - | No      | . Head portral      | NAME              | Picture Number           | Face Database   | Time                 | Similarity<br>Degree | Visited Tin | nes Temperature(°C) | Detall           |
| Storage                                | • | 1       | 00                  | justin            | 464                      |                 | 2020-03-23 14:08:44  | 80%                  | 0           | 36.2                | Gender:male;age: |
| PTZ                                    | * |         |                     |                   |                          |                 |                      |                      |             |                     |                  |
| Intelligent Analysis<br>Face detection | • | 2       |                     | justin            | 464                      |                 | 2020-03-23 14:08:40  | 80%                  | 0           | 36.7                | Gender:male;age  |
|                                        |   | 3       |                     | justin            | 464                      |                 | 2020-03-23 14:08:37  | 81%                  | 0           | 36.5                | Gender:male;age: |
|                                        |   | 4       |                     | tao               | 432                      |                 | 2020-03-23 14:08:18  | 76%                  | 0           | 36.3                | Gender:male;age: |
|                                        |   | 5       |                     | tao               | 432                      |                 | 2020-03-23 14:08:15  | 79%                  | 0           | 36.5                | Gender:male;age: |

## Firmware-Aktualisierung

Wählen Sie **System** -> **Wartung** aus. Wählen Sie Dateiaktualisierung als Aktualisierungsmethode aus. Wählen Sie Versionsdatei und Aktualisierungsdatei aus dem Verzeichnis. Klicken Sie auf die Schaltfläche Update, um die Geräte-Firmware zu aktualisieren.

| System               | - | Update                                                                                                  |
|----------------------|---|----------------------------------------------------------------------------------------------------|
| System               |   | Version File: Choose File No file chosen (File Name :<br>jvs3516dv300-v20-ver.bin                       |
| Security             |   | Method : File Update Update Update File : Choose File No file chosen (File Name : jvs3516dv300-v20.bin) |
| User<br>Log          |   | Progress :                                                                                              |
| Video & Audio        | • | Update                                                                                                  |
| Display              | • | Reboot Scheduler                                                                                        |
| Alarm                | • | Auto Reboot : Vever • 01:00 •                                                                           |
| Network              | - |                                                                                                    |
| Storage              | - | Reboot Restore Factory Save                                                                             |
| PTZ                  | - |                                                                                                    |
| Intelligent Analysis | - |                                                                                                    |

#### **Hinweis:**

Unterbrechen Sie während des Firmware-Update-Vorgangs nicht die Stromversorgung oder das Netzwerk. Dies kann das Produkt beschädigen.

#### Technische Unterstützung

Wenn Sie Probleme mit dem Gerät haben, wenden Sie sich bitte an den Händler, bei dem Sie das Gerät gekauft haben. Wenn Ihr Problem immer noch nicht gelöst werden kann, senden Sie bitte Ihre E-Mail an das technische Support-Team des Hauptsitzes unter

#### service@jovision.de

Wir danken Ihnen vorab für Ihre wertvollen Anregungen und Verbesserungsvorschläge zur Verbesserung unserer Produkte.

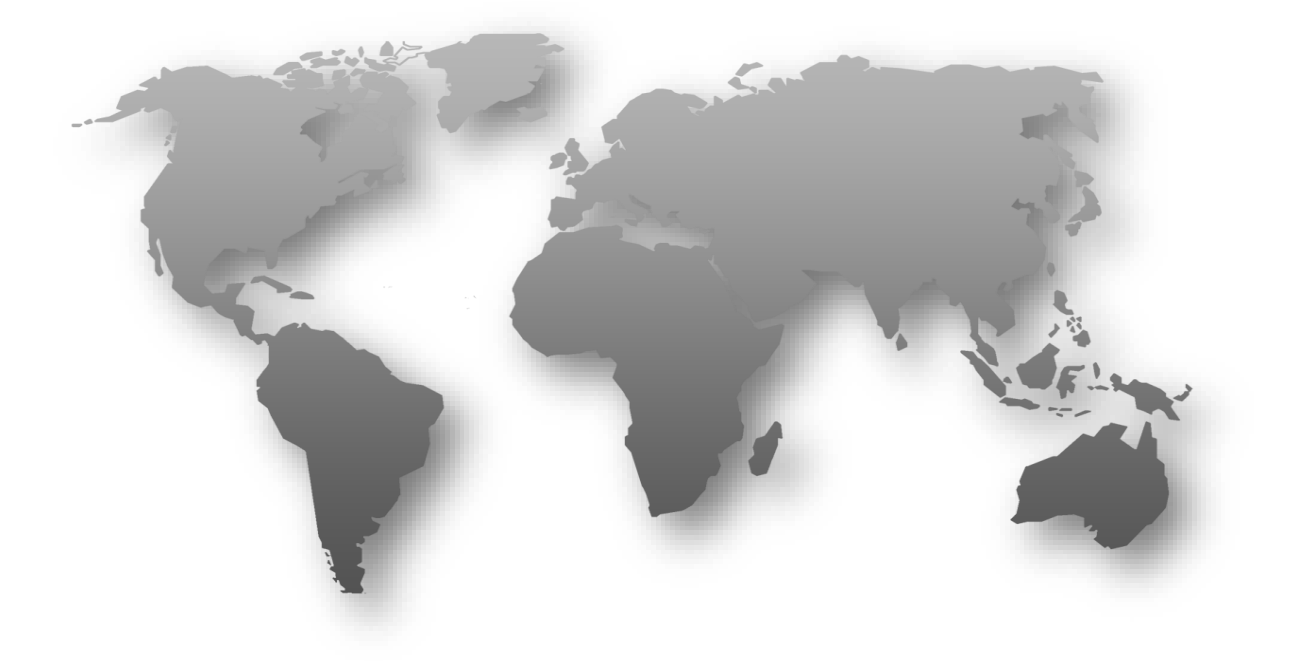

Jovision Deutschland GmbH In der Riedwiese 1 61440 Oberursel

Tel.: +49 6171 / 9591-268 Fax: +49 6171 / 9596-130

E-Mail: <u>service@jovision.de</u> Homepage: <u>www.jovision.de</u> Facebook: <u>https://www.facebook.com/jovisiondeutschland/#</u>

Urheberrecht © 2020 Jovision Technology Co. Alle Rechte vorbehalten.